曽於市立末吉中学校1年生保護者各位

令和6年2月吉日

JTB 鹿児島支店 教育旅行センター 所長久原一則 担当三善翼

### ~ 曽於市立末吉中学校/2024年度修学旅行費用お支払についてのご案内 ~

拝啓 皆様方におかれましては、益々ご清祥のことと心よりお慶び申し上げます。

また、平素より弊社をご利用いただき誠にありがとうございます。

今般、下記に予定されております生徒様のご旅行の実施にあたりまして、弊社の旅行費用積立プラン"JTB 教育旅行積立"をご採用いただく運びとなりましたので、旅行費用の積立等のお支払い方法につきまして、下 記の通り(1)毎月払いコース(2)一括払い(クレジット払い、コンビニ払い)を、ご案内申し上げます。お申 込については、受付期間がございますのでご注意ください。

尚、JTB教育旅行積立のお申込はインターネットからのお申込となります。

敬具

-記-

- 1.ご旅行名 曽於市立末吉中学校/2024年度修学旅行
- 2. ご旅行実施予定日 2024年11月26日(火)~2024年11月28日(木)
- ご旅行予定地 長崎
- 4.ご旅行概算積立費用 54,000 円
- 5. お支払コース

#### 下記お支払コースよりいずれかをご選択いただき、ご登録くださいますようお願い申し上げます。

(1)教育旅行積立 口座振替(毎月払いコース)

| お支払期間                        | 毎月のお支払額 | お支払回数 | 総積立額     |
|------------------------------|---------|-------|----------|
| 2024 年 4 月より<br>2024 年 9 月まで | 9,000 円 | 6 回   | 54,000 円 |

尚、お引落しは、毎月6日(金融機関休業日の場合は翌営業日)です。

※一部ご利用いただけない金融機関がございます。

詳細は【https://www.muf.bk.mufg.jp/collect/net/bank/】でご確認お願いします。

(2)教育旅行積立一括払い(クレジット払い、コンビニ払い)

2024年7月1日に一括払い(クレジット払い・コンビニ支払い)の開始メールがご登録 メールアドレスに自動送信されます。メールに記載の URL から MYpage にログイン後、 旅行代金お支払い手続きをお願いします。

> \*今回のお手続きでは支払い方法の選択のみとなりお支払いは 2024/7/1~2024/8/1の期間になります。

\*お支払額が30万円を超える場合は、コンビニ払いはご利用いただけません。

### 支払者様登録済の場合、【新規ご登録者様】ではなく【ご登録済みのお客様】よりログイン後 STEP4【旅行案件入力】よりすすんでください。

#### 注意:メールアドレスを変更されると通知メールが届きません。

登録後にメールアドレスを変更された場合は、MYpage にログインをしていただき、「支払者様情報修正」より 受信可能なメールアドレスにご変更ください。

※MYpage ログイン URL がわからない場合は、JTB 教育旅行積立 にて検索ください。

6. お申込み方法

下記、URL または QR コードより旅行費用積立(お支払い方法)のお申込をお願いいたします。 お申込は 2024 年 3 月 1 日(金)~19 日(火)までにお願いします。

| 【旅行番号】 879900287<br>【申込期間】 2024年3月1日(金) ~ 2024年3月19日(火)<br>※トップ画面に「旅行番号」を入力する画面が出てきます。「旅行番号」は、上記の番号をご入力ください。<br>※「Google Chrome」「safari」「windows edge」を推奨いたします。<br>※必要事項入力後、表示される <u>お子様氏名を必ず確認してから</u> 次のステップに進んでください。 |                         |  |  |  |
|----------------------------------------------------------------------------------------------------|-------------------------|--|--|--|
| 【ログイン URL(登録画面)】<br>https://kyoiku-tsumitate.jp/mypage/<br>【QRコード(登録画面)】<br>ご登録時の ID とパスワードは大切に保管してください。                                                                                                    | 【QRコード(教育旅行積立に関する説明動画)】 |  |  |  |
| Web 環境が無い等の理由によりご登録ができないお客様は、2024 年 7 月中旬を目安に学校様経由で、<br>払込票または請求書にてご請求申し上げます。(手数料は保護者様ご負担)<br>この場合、弊社へご連絡いただく必要はございません。<br>なお、(1)毎月払い(2)一括払いの各コースは保護者様の手数料ご負担はございません。                                                   |                         |  |  |  |

7. その他ご案内

(1)契約上の約款を必ず確認のうえ、お申込ください。

(2) MYpage での支払者様情報登録手続きが完了すると、登録頂いたメールアドレス宛に登録完了通知メー ルが届き、お支払方法の選択・登録へと進むことができます。登録後、トップページからログインする事も可能 です。ログインできない場合は JTB 教育旅行積立デスクまたは Web サポートデスクまでご連絡ください。ま た、初回引落月の6日(金融機関休業日の場合は翌営業日)に、通帳記帳等にて引落がされているかご確 認ください。

(3)預金残高不足等でお支払(引落)不能となった場合は、メールにて通知があります。積立期間中にメール アドレスを変更された場合は、お手数ですが MYpage にてメールアドレスの変更登録をお願いいたします。

尚、お支払い(引落)不能分は、翌月のお支払い額に合算されて引落されます。また3ヶ月連続して引落が できない場合は、引落中止となりますのでご注意ください。

(4)旅行費用の調整をするため、毎月の引落金額を変更または請求書にて差額分のご請求をする場合があります。予めご了承ください。

(5)ご登録いただいた個人情報は、ご旅行費用の請求手続き等の業務にのみ使用し、販促等を目的とし利用することはありません。

(6)ご旅行不参加の際およびご旅行が中止となった場合には、既にお支払いただいた費用から返金手数料 等500円および所定の取消料を差引いてご返金をいたします。尚、不参加の場合は、不参加証明書または 転校証明書などを学校から発行していただく必要がございます。

(7)旅行代金に差額が発生した場合にもご返金をいたしますが、返金手数料は不要です。

(8)「本旅行積立の積立金を代金として引当てる旅行」および「旅行への引当てに際して積立金の支払を委任する者」は以下の通りとなります。

| 本旅行積立の積立金を   | 旅行契約者 | 曽於市立末吉中学校長                    |
|--------------|-------|-------------------------------|
| 引当する旅行       | 旅行名   | 曽於市立末吉中学校/2024年度修学旅行          |
|              | 実施予定日 | 2024年11月26日(火)~2024年11月28日(木) |
| 積立金の支払を委任する者 |       | 曽於市立末吉中学校長                    |

以上

# ~ お手続きの前にご確認ください~

JTB 教育旅行積立 Web 申込サービスはご契約者様のメールアドレスをご登録いただき、インターネットを通じての手続となります。手続を開始する前に、次の9項目の注意事項をご確認ください。

① 「nekonet.co.jp」からのメールが受信できるように設定をお願いいたします。

②URL 付きメールの受信拒否設定をしている場合は、メールが受信できるように設定のご変更をお願いいたします。

③メールアドレスの入力相違がございますと、メールの受信ができません。

ご入力前に有効なメールアドレスであることをご確認ください。

④ご入力の際に、旧字体(旧漢字)や難しい漢字のご入力がいただけない場合があります。新字体や代用漢字・ひらがな・カタカナで入力をお願いします。また外国籍のかたの氏名はカタカナでご入力ください。
⑤入力をし直す際にはブラウザで戻らず、画面に表示されている「戻る」ボタンを押してください。

ブラウザで戻ると、手続が中断され正常に完了することができませんのでご注意ください。

⑥口座振替(毎月払いコース)を選択した場合、金融機関の口座振替手続に、預金通帳またはキャッシュカードの情報が必要となります。手続開始前に、お手元にご用意ください。

⑦推奨ブラウザは「Google Chrome」「Microsoft Edge」「Safari」の3つです。

⑧学年・クラス・出席番号を選択後カタカナ氏名(全角)を入力し、表示される<u>お子様氏名を必ず確認してから</u> 次のステップに進んでください。

# ⑨支払い者情報は保護者様氏名、お子様氏名どちらでも入力可能です。(金融機関サイト内でご登録) 頂く口座情報と合わなくても登録可能です)

\*\*\* メールが受信できない原因と対応 \*\*\*

メールが正常に受信できない原因として、次の理由が考えられます。PC やスマートフォンの設定を確認のう

え、[QRコード]または[https://kyoiku-tsumitate.jp/mypage/]からもう一度操作をしてください。PC やスマートフォンの設定・操作方法につきましては、お客様がご契約されている携帯電話会社や PC サポート窓口等にお問合せください。

| 確認してください!                                                 |                         | 解決方法                                         |                                                                                    |  |
|-----------------------------------------------------------|-------------------------|----------------------------------------------|------------------------------------------------------------------------------------|--|
| メールアドレスは正しく入力されていますか?                                     |                         | 「設定」や「アドレス帳」などから使用されているメールアドレスを確認<br>してください。 |                                                                                    |  |
| "迷惑メールのフィルター設定"をしていませんか?                                  |                         | nekon                                        | et.co.jp からのメールが受信できるように設定をしてください。                                                 |  |
| ご利用場所の通信速度は安定していますか?                                      |                         | アンテ                                          | ナマークが表示されており、電波が強いことを確認してください。                                                     |  |
| メールが迷惑メールフォルダ等に移動していませんか?                                 |                         | 迷惑メ                                          | ールのフィルター設定を解除してください。                                                               |  |
| "URL 付きメールの受信拒否"設定をしていませんか?                               |                         | ΓURL                                         | リンク付きメール拒否」の設定を解除してください。                                                           |  |
| * au 総合案内<br>* SoftBank お客様サポート<br>* docomo インフォメーションセンター | (157<br>(151<br>(151 a) | または<br>または<br>または                            | 0 1 2 0 – 9 7 7 – 0 3 3)<br>0 8 0 0 – 1 7 0 0 – 1 5 1)<br>0 1 2 0 – 8 0 0 – 0 0 0) |  |

◆ご旅行およびお積立状況についてのお問合せ、ご登録内容の変更・解約、その他のお問合せは・・・

### JTB 教育旅行積立テスク 電話番号:0570-020-277

受付時間:10:00~17:00 土・日・祝日・年末年始は休業日

◆Web申込の操作に関するお問合せは・・・

JTB教育旅行積立Webサポートデスク 電話番号:050-3816-7134 受付時間:10:00~18:00 土・日・祝・年末年始は休業日